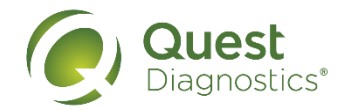

## How to make an on-site flu shot event appointment

- Visit My.QuestForHealth.com
- If you've already established an account, use the Log In area to enter your username and password and select the green Log In button
  - If you've forgotten your login information, use the password link to reset your password or the username link to retrieve your username
- If you've never registered on the site to establish an account, use the Create Account area, enter the Northrop Grumman Registration Key: Northrop2024.
- After logging in or registering, you will be taken to the dashboard

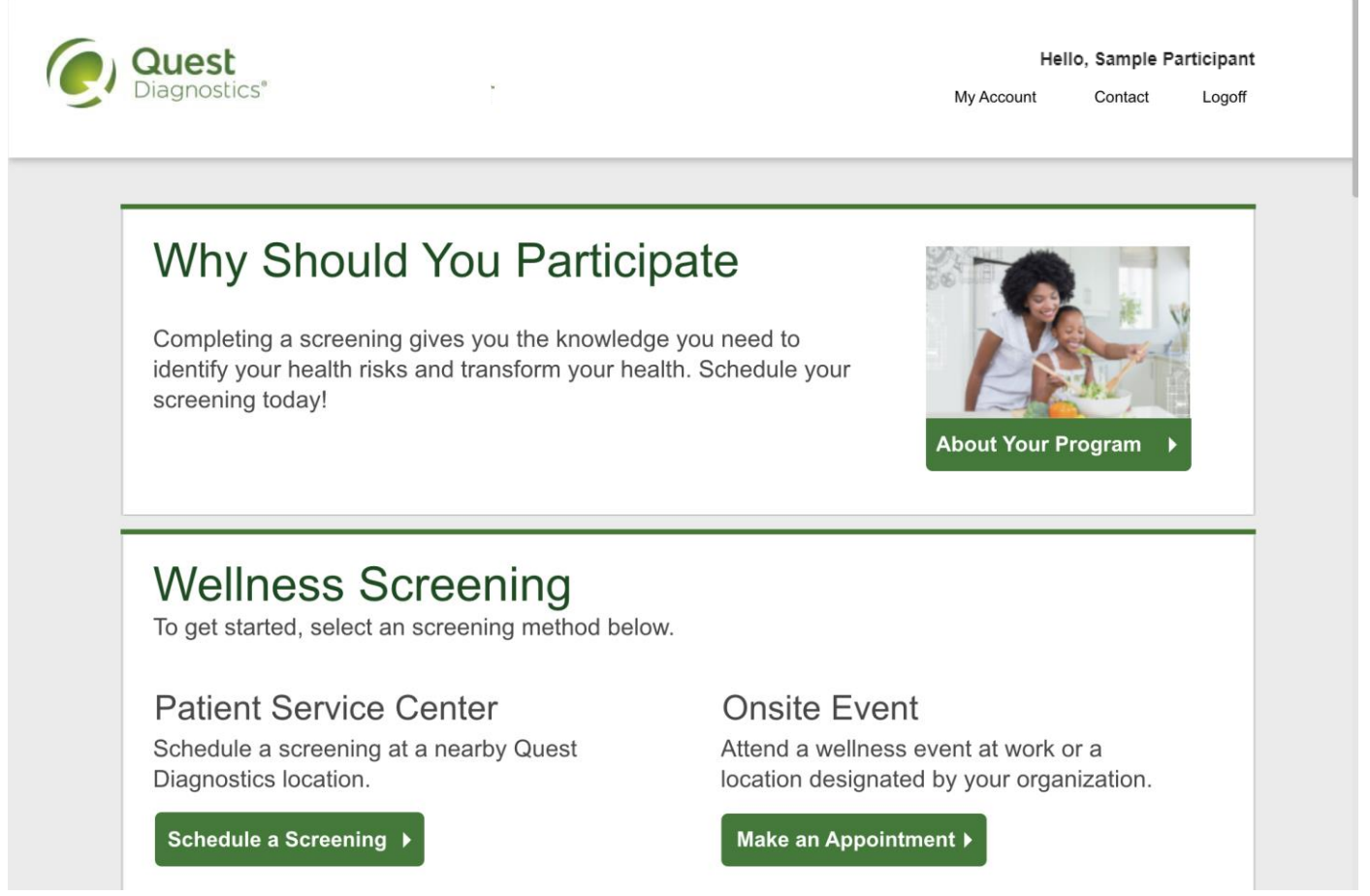

Please note: these screenshots are based on common browser resolution; actual screens may vary due to responsive design. If you are viewing on a tablet or smartphone, the images may look different.

- If you have already completed your screening, the Flu Shot section will be near the top of your dashboard
- If biometric screenings are available and you have not yet completed your screening, the Flu Shot section may be below other sections, such as the Wellness Screening section or Why Should You Participate section
- In the Flu Shot section, under Onsite Flu Shot Event, select the green Make An Appointment button to schedule your appointment

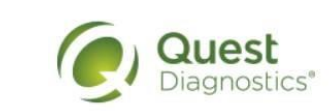

Hello, Sample Participant

My Results My Account Contact Us

## Flu Shot

To get started, select an appointment method below.

Flu Shot

Attend a flu shot event at work or a location designated by your organization.

Make an Appointment >

- Before selecting a location, date, and time for your appointment, you must complete the **Immunization Questionnaire**.
- Answer each question, then select **Complete**.

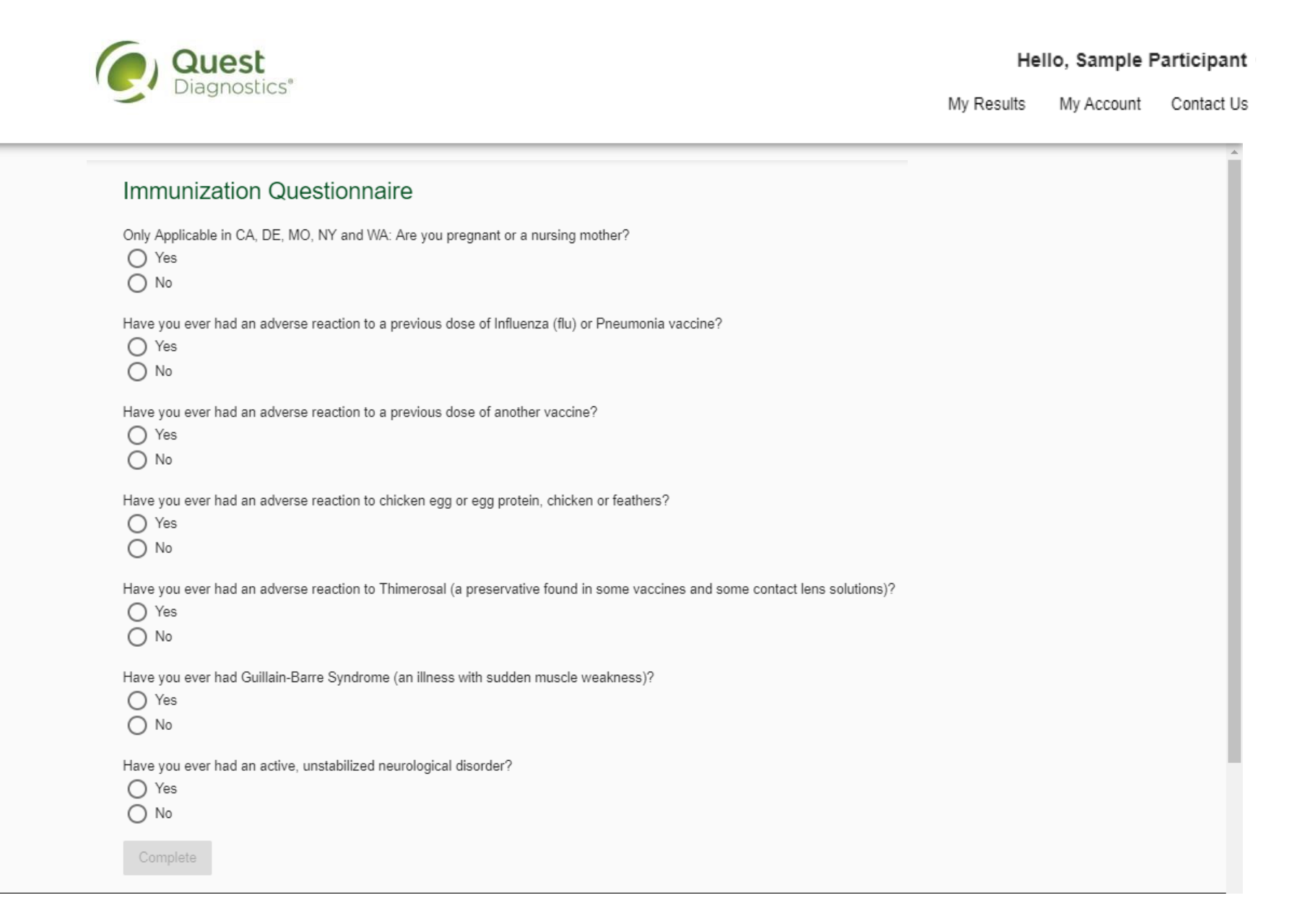

- Select the on-site event location where you'd like to get your flu shot
- Select the green Continue button

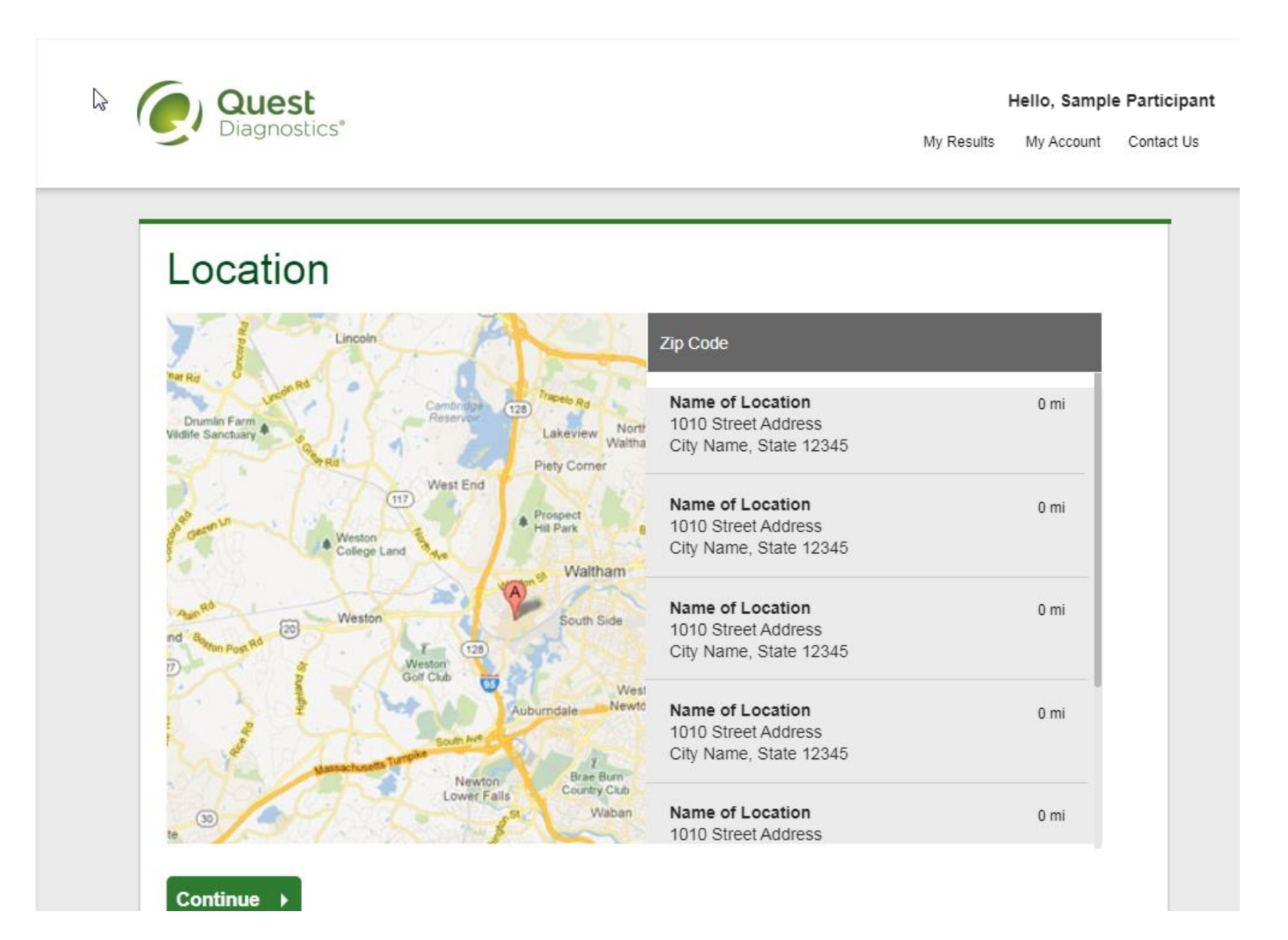

- Select the Date and the Time you would like get your flu shot
- Note: Unavailable times will not display
- Select the green **Continue** button

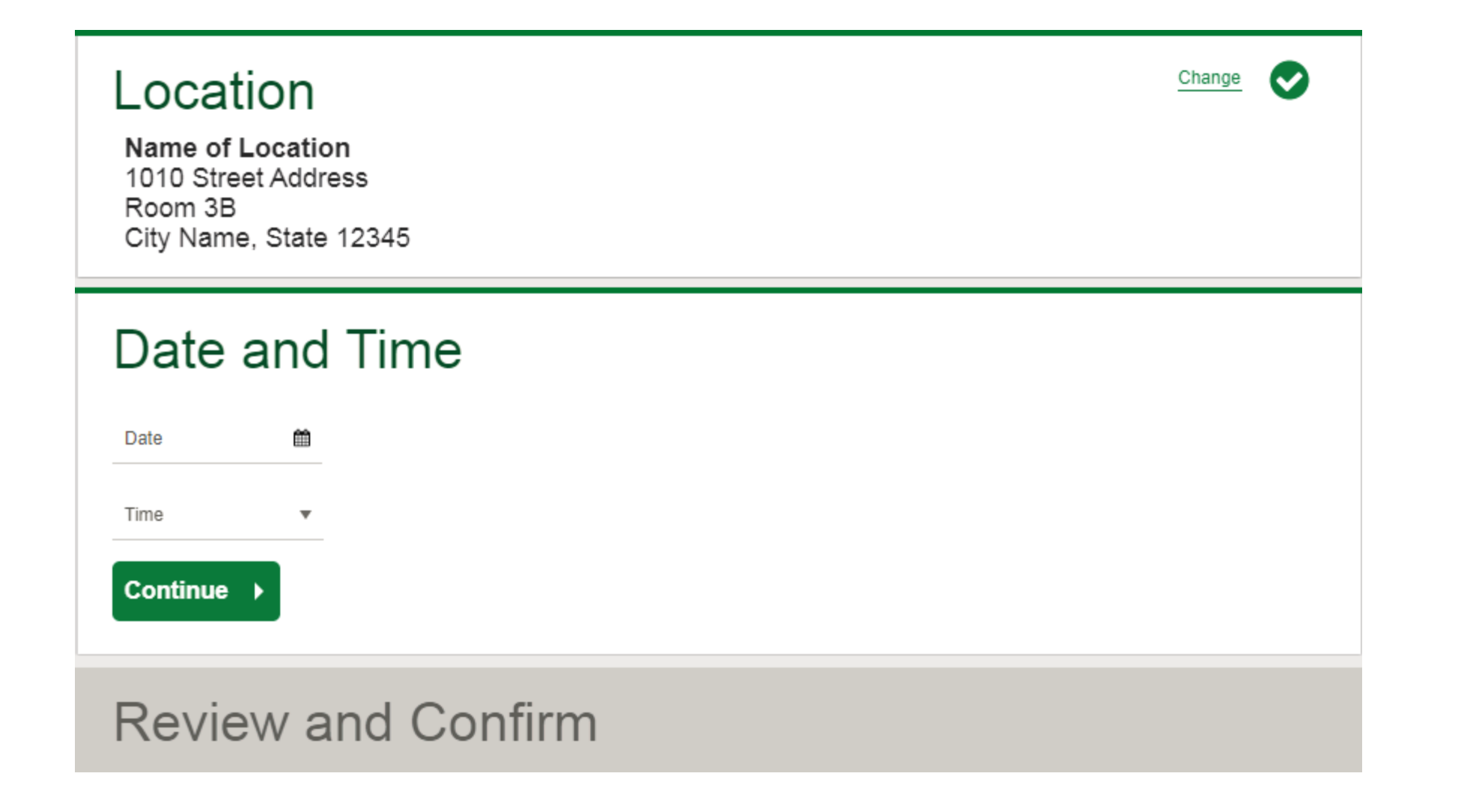

- Verify that all the appointment details shown on the screen are accurate
- Select the green Confirm button
  - NOTE: Your on-site flu shot appointment is not scheduled until you select the green Confirm button

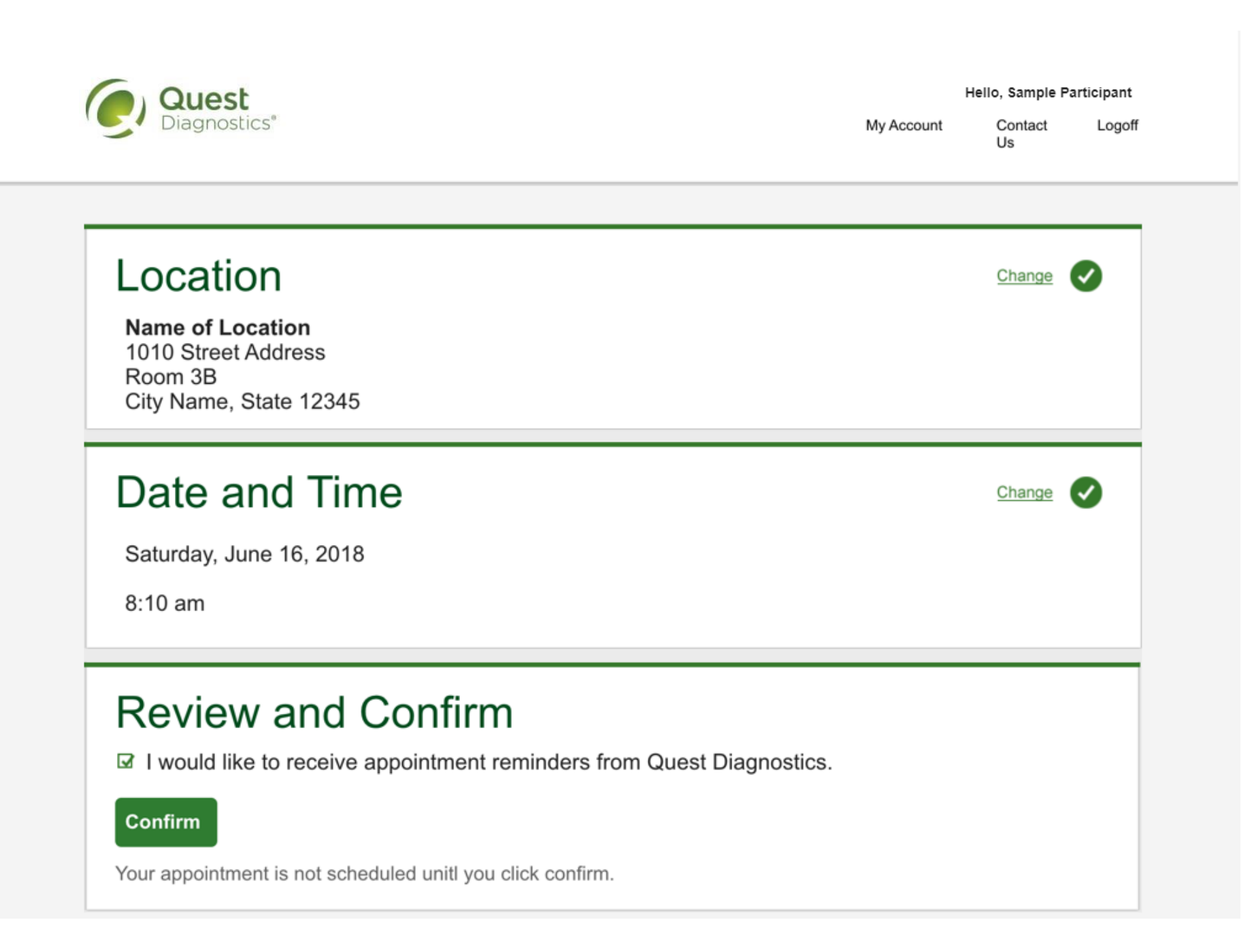

- Once your appointment has been scheduled you will arrive at the **Confirmation** screen
- Select the green Back to Dashboard button to return to your dashboard
- For your convenience, you may receive a QR code upon confirmation. This code is optional to use for an expedited check-in

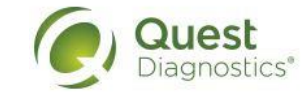

Hello, Sample Participant

Dashboard My Account Contact Log Off

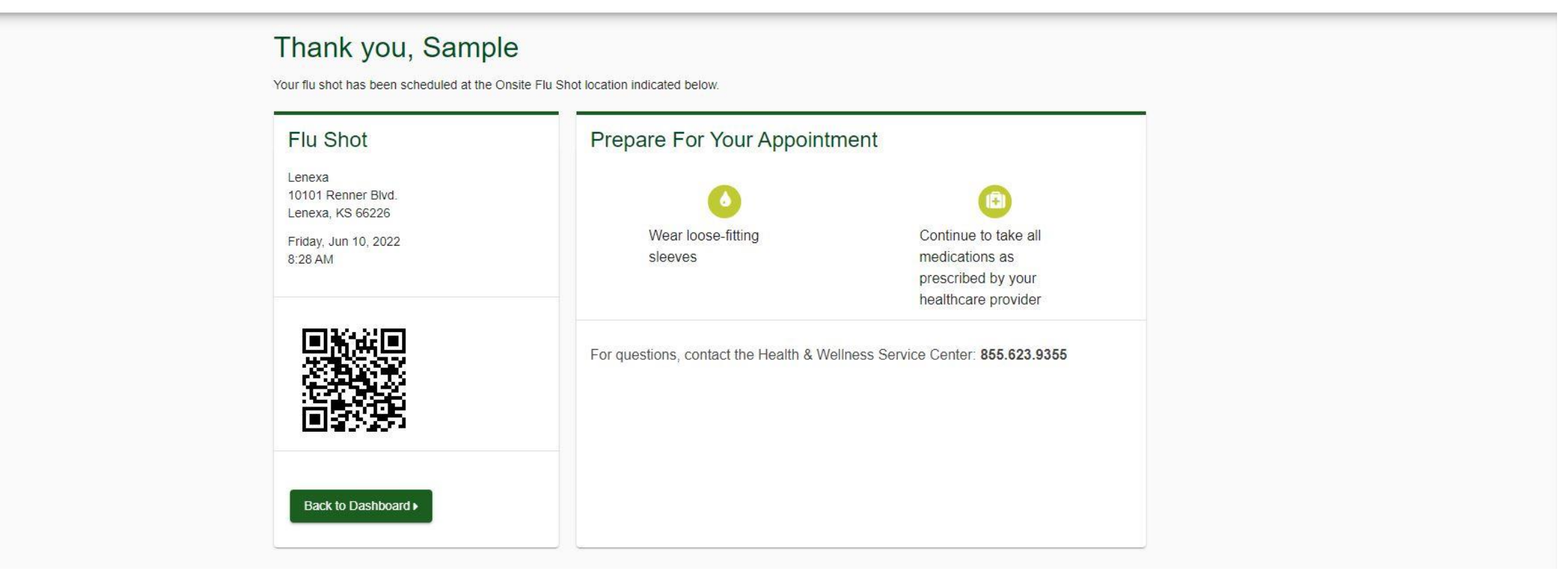

Please note, not all appointments generate a QR code upon confirmation. QR code not required for appointment check-in.

- On your dashboard you will be able to see your scheduled on-site Flu Shot appointment.
- You can select the green **Download to Calendar** link to add the appointment to your calendar
- If needed, you can also use the green buttons to cancel or reschedule your appointment

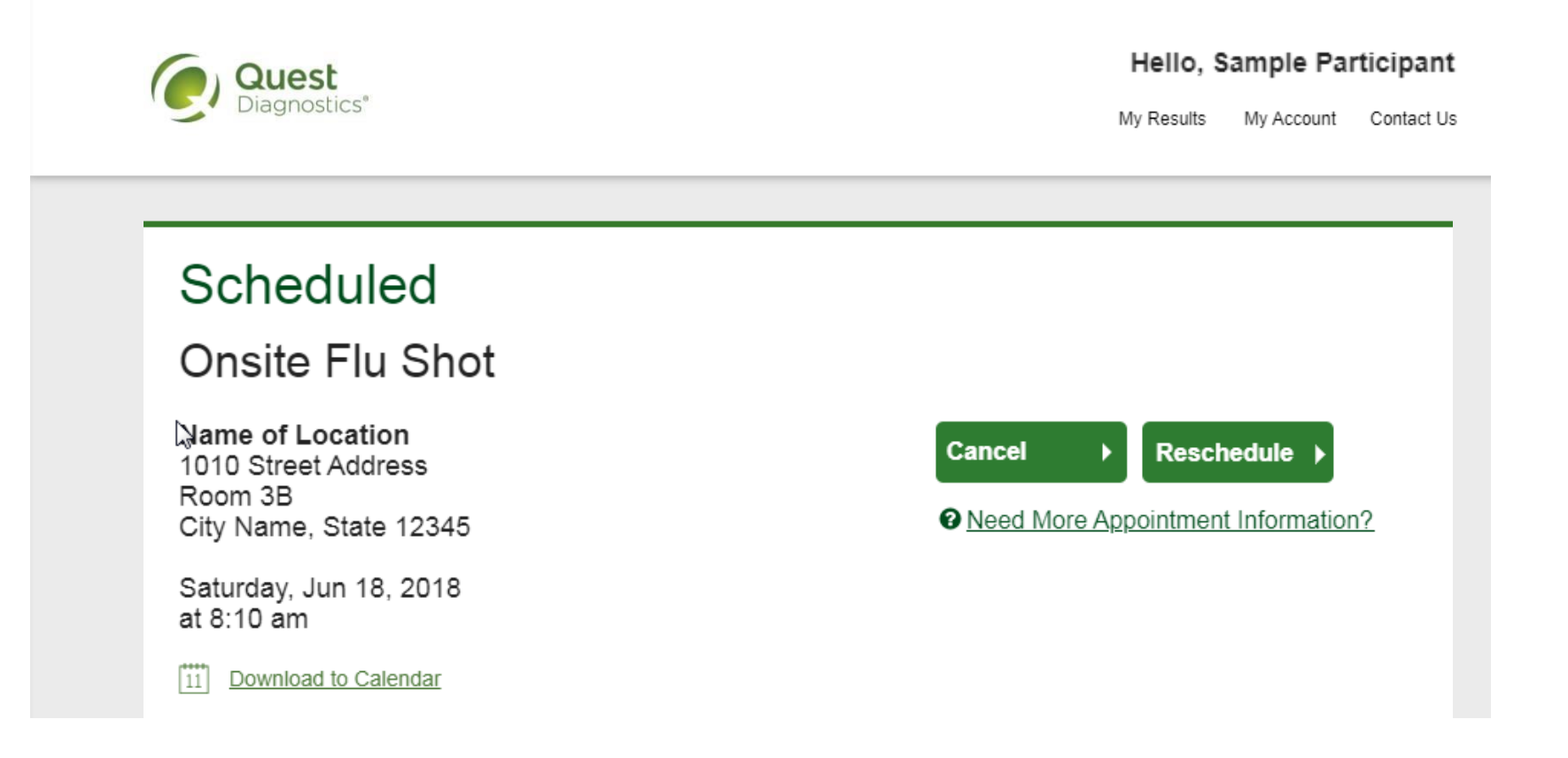